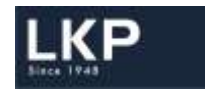

**LKP Securities Limited** 

# LDAddon WPF Based application Installation Manual

Prepared by: Ketan Shah

Release Date: 01<sup>st</sup> January, 2018

LKP SECURITIES LTD - (ALL RIGHTS RESERVED.)

No part of this publication may be reproduced, stored in a retrieval system, or transmitted, on any form or by any means, electronic, mechanical, photocopying, recording or otherwise, without the prior written permission of LKP SECURITIES LTD.

# Installation Manual

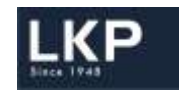

## **Table of contents**

| Prerequisites | 2 |
|---------------|---|
| Download      | 2 |
| Installation  | 3 |

### Prerequisites

1. Microsoft .NET

#### Download

- 1. Go to www.lkp.net.in
- 2. Login with your credentials
- 3. Click on Downloads
- 4. Click on IT
- 5. Click on LD WPF -> Addon

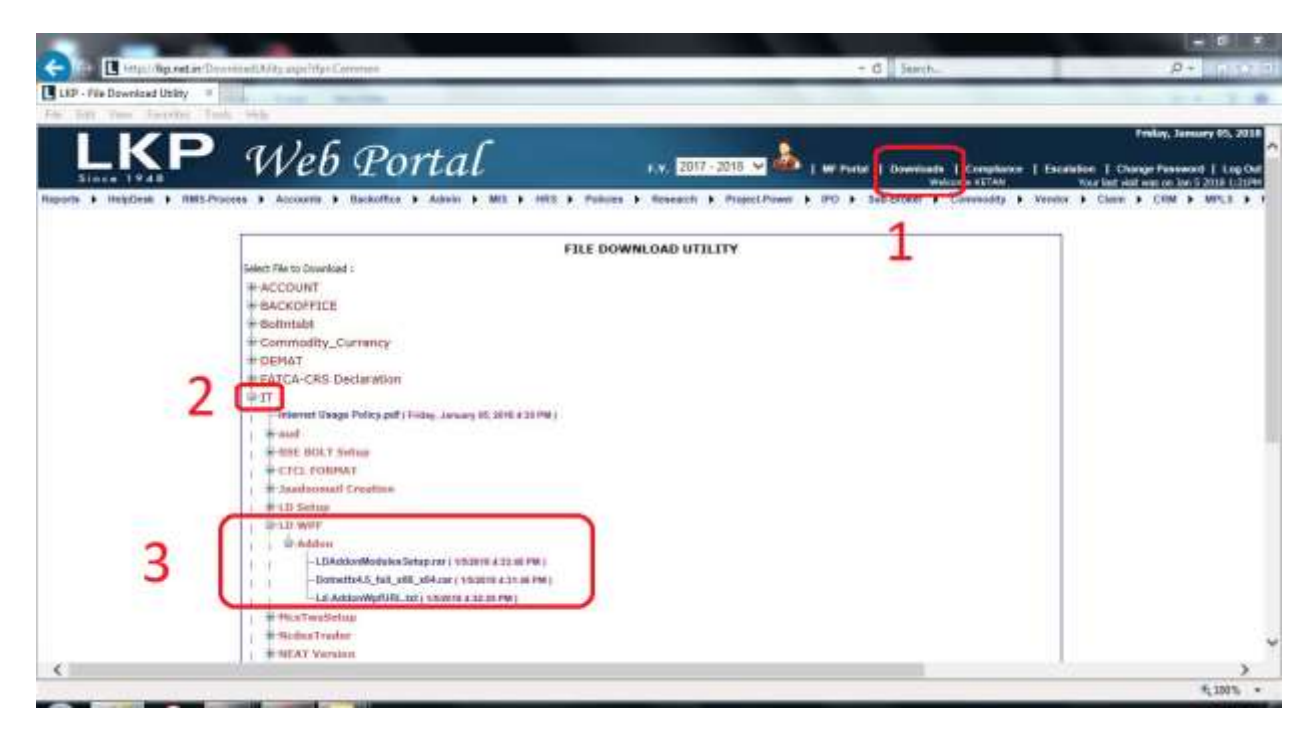

LKP SECURITIES LTD - (ALL RIGHTS RESERVED.)

No part of this publication may be reproduced, stored in a retrieval system, or transmitted, on any form or by any means, electronic, mechanical, photocopying, recording or otherwise, without the prior written permission of LKP SECURITIES LTD.

# Installation Manual

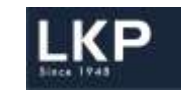

## LD WPF

#### 🕴 🖻 Addon

- LDAddonModules Setup.rar (1/5/2018 4:33:48 PM) - Dotnetfx4.5\_full\_x86\_x64.rar (1/5/2018 4:31:46 PM) - Ld-AddonWpfURL.txt (1/5/2018 4:32:25 PM)

- 6. Download all the above files
- 7. Extract the same in a folder.

### Installation

- 1. Open the folder where this files are extracted
- 2. Double Click dotnetfx4.5\_full\_x86\_x64.exe
- 3. Run the file by clicking Next
- 4. Click on I Agree and **Finish**.

**Note:** In case the system has updated version of .NET, system may show message that the system is already having newer version. Cancel the installation and move to the next step.

5. Double Click LDAddonModulesSetup.exe

| 🖎 Setup - LDAddonModules |                                                                            |
|--------------------------|----------------------------------------------------------------------------|
|                          | Welcome to the LDAddonModules<br>Setup Wizard                              |
|                          | This will install LDAddonModules 17.12.4.2 on your computer.               |
|                          | It is recommended that you close all other applications before continuing. |
|                          | Click Next to continue, or Cancel to exit Setup.                           |
|                          |                                                                            |
|                          |                                                                            |
|                          |                                                                            |
|                          |                                                                            |
|                          | Next > Cancel                                                              |

LKP SECURITIES LTD - (ALL RIGHTS RESERVED.)

No part of this publication may be reproduced, stored in a retrieval system, or transmitted, on any form or by any means, electronic, mechanical, photocopying, recording or otherwise, without the prior written permission of LKP SECURITIES LTD.

| 0 | 🛓 Setup - LDAddonModules                                                                                                    |  |
|---|----------------------------------------------------------------------------------------------------|--|
|   | License Agreement<br>Please read the following important information before continuing.                                                                                                    |  |
|   | Please read the following License Agreement. You must accept the terms of this agreement before continuing with the installation.                                                            |  |
|   | LICENSE CUM SERVICE LEVEL AGREEMENT                                                                                                    |  |
|   | BY AND BETWEEN                                                                                                    |  |
|   | Apex Softcell (India) Pvt. Ltd., a company<br>incorporated under the Indian Companies Act, 1956<br>and having its registered office at G2, Matharu<br>Arcado 32 Subhash Road Vilo Parlo Fast |  |
|   | <ul> <li>I accept the agreement</li> <li>I do not accept the agreement</li> </ul>                                                                                                    |  |

6. Change the Path from C:\LDAddonModules to D:\LDAddonModules if D: is available or continue

| <u>q</u>                                 |
|------------------------------------------|
| into the following folder.               |
| select a different folder, click Browse. |
| Browse                                   |
| iired.                                   |
|                                          |
|                                          |

#### LKP SECURITIES LTD - (ALL RIGHTS RESERVED.)

No part of this publication may be reproduced, stored in a retrieval system, or transmitted, on any form or by any means, electronic, mechanical, photocopying, recording or otherwise, without the prior written permission of LKP SECURITIES LTD.

| nstallation Manual                                                                                        | <u>.</u> KP |
|----------------------------------------------------------------------------------------------------|-------------|
| 🕰 Setup - LDAddonModules                                                                                  |             |
| Select Start Menu Folder<br>Where should Setup place the program's shortcuts?                             |             |
| Setup will create the program's shortcuts in the following Start Me                                       | enu folder. |
| To continue, dick Next. If you would like to select a different folder, dick B                            | rowse.      |
| LDAddonModules                                                                                            | Browse      |
| Don't create a Start Menu folder                                                                          | Cancel      |
| 🖎 Setup - LDAddonModules                                                                                  |             |
| Ready to Install<br>Setup is now ready to begin installing LDAddonModules on your computer.               |             |
| Click Install to continue with the installation, or click Back if you want to re-<br>change any settings. | view or     |
| Destination location:<br>D: \LDAddonModules                                                               | *           |
| Start Menu folder:<br>LDAddonModules                                                                      |             |
| Additional tasks:<br>Additional icons:<br>Create a Quick Launch icon<br>Create a desktop icon             |             |
| *                                                                                                    | F F         |
| < Back Install                                                                                            | Cancel      |

LKP SECURITIES LTD - (ALL RIGHTS RESERVED.)

5

No part of this publication may be reproduced, stored in a retrieval system, or transmitted, on any form or by any means, electronic, mechanical, photocopying, recording or otherwise, without the prior written permission of LKP SECURITIES LTD.

# Installation Manual

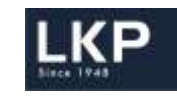

- For Internet Users : http://180.179.110.103:86
- For Branches (MPLS): http://172.17.100.79:86

| Setup - LDAddonModules                                          |                                  |
|-----------------------------------------------------------------|----------------------------------|
| Domain Url<br>Choose Domain Url you will be using (ask your adr | ministrator about its parameters |
| Domain Url Name                                                 |                                  |
| http://180.179.110.103:86                                       |                                  |
|                                                                 |                                  |
|                                                                 | Next >                           |

7. Click Finish

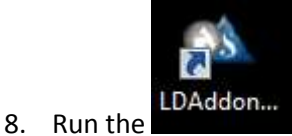

**LDAddonModules** Icon available on your desktop.

 Helpdesk Contact Details : Phone: 022-66351235 / 391 / 392 Email us at: <u>ho\_it@lkpsec.com</u>

-=-=-End of Document -=-=-=-

LKP SECURITIES LTD - (ALL RIGHTS RESERVED.)

No part of this publication may be reproduced, stored in a retrieval system, or transmitted, on any form or by any means, electronic, mechanical, photocopying, recording or otherwise, without the prior written permission of LKP SECURITIES LTD.